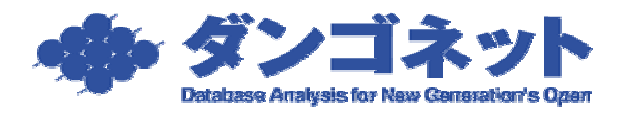

## 賃貸名人 バックアップ取得時のエラー対処方法

賃貸名人データベース管理からデータのバックアップ取得を試みると、次のエラーが発生 することがあります。

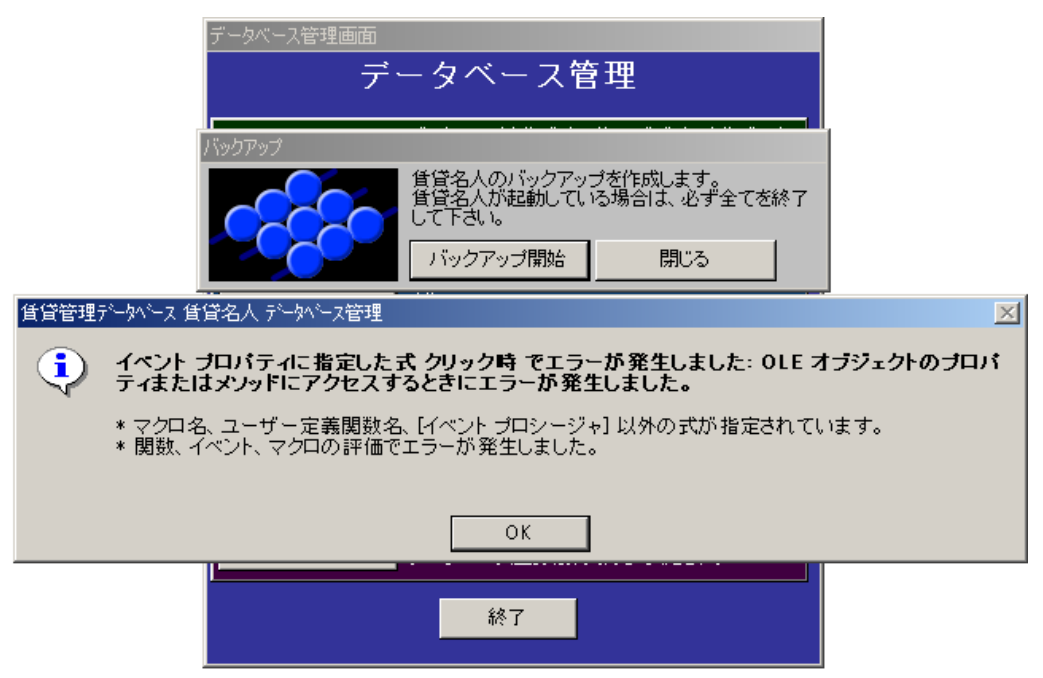

これは、賃貸名人フォルダ(賃貸名人をインストールしたフォルダ)に、セキュリティ制 限がかかっているために、データベース管理によるアクセスに障害が生じてしまうためで す。

以下の手順で賃貸名人フォルダのアクセス制限を解除してください。

本手順書では、賃貸名人インストールフォルダを、標準インストール先である 「C:¥Program Files¥CMeijin¥」として説明いたします。

インストール時にインストール先を変更された場合は、自社環境に応じて手順を変更して ください。 [スタート]ボタン [ファイル名を指定して実行]をクリックします。

| ァイル( <u>D</u> )<br>ック |
|-----------------------|
| <i>*</i> ⊅            |
| >ク                    |
| ь                     |
| -2                    |
| -ク                    |
| ネル( <u>C</u> )        |
| カセスと既定の設              |
|                       |
| Ь(H)                  |
|                       |
| 定して実行(12)             |
|                       |

[ファイル名を指定して実行]ウィンドウが展開します。

| ファイル名           | を指定して実行 🔹 🥐 🔀                                             |
|-----------------|-----------------------------------------------------------|
| -               | 実行するプログラム名、または開くフォルダやドキュメント名、 インターネ<br>ット リソース名を入力してください。 |
| 名前( <u>O</u> ): |                                                           |
|                 | OK キャンセル 参照( <u>B</u> )                                   |

「名前(<u>O</u>)」の欄に次のコマンドを入力し[OK]ボタンを押してください。下の1行を選 択コピーして貼り付けても結構です。

cacls "C:¥Program Files¥CMeijin" /P Users:F /E /T

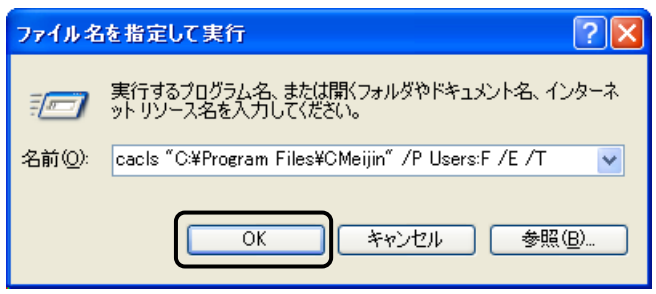

以上で賃貸名人フォルダへのセキュリティ設定が完了します。賃貸名人のバックアップが 正常に動作しますかご確認ください。

## マニュアルでの設定

Windows XP Professional Edition の場合、以上の設定をマニュアルで行うことも可能です。 ご不明の場合は、前項のコマンドによる設定をご利用ください。

まず、賃貸名人フォルダを右クリックしプロパティを開きます。 次のウィンドウが展開しますので、[セキュリティ]タブを開いてください。

| CMeijinのプロ     | パティ                                          | ? 🛛                   |
|----------------|----------------------------------------------|-----------------------|
| 全般共有、          | セキュリティ カスタマイズ                                |                       |
|                | CMeijin                                      |                       |
| 種類             | ファイル フォルダ                                    |                       |
| 場所:            | C:¥Program Files                             |                       |
| サイズ:           | 81.1 MB (85,055,625 /강귀논)                    |                       |
| ディスク上<br>のサイズ: | 81.2 MB (85,155,840 バイト)                     |                       |
| 内容:            | ファイル数: 30、フォルダ数: 1                           |                       |
| 作成日時:          | 2007年12月5日、15:03:00                          |                       |
| 属性             | □ 読み取り専用( <u>R</u> )<br>□ 隠しファイル( <u>H</u> ) | <b>詳細設定(<u>D</u>)</b> |
|                | ОК                                           | キャンセル 適用( <u>A</u> )  |

[セキュリティ]タブが表示されていない場合、管理者権限でないか、または「簡易ファ イル共有を使用する」オプションが選択されている可能性があります。設定はフォルダオ プションから行ってください。 「グループ名またはユーザー名(<u>G</u>)」にて「Users」をクリックし、画面下部の「Users の アクセス許可(<u>P</u>)」にて「フル コントロール」を許可します。

| CMeijinのプロパティ              |                | ? 🔀              |
|----------------------------|----------------|------------------|
| 全般 共有 セキュリティ カスタマイズ        |                |                  |
| グループ名またはユーザー名( <u>G</u> ): |                |                  |
| 🕵 Everyone                 |                | <u>~</u>         |
| S KAJIWARA Masanori        |                |                  |
| Store Line                 |                |                  |
| <                          |                |                  |
|                            | 追加( <u>D</u> ) | 削除( <u>R</u> )   |
|                            | ▲ 許可           |                  |
| אייםאכב עוק                |                |                  |
| 変更<br>読み取りと実行              |                |                  |
| フォルダの内容の一覧表示               | ¥              |                  |
| 読み取り<br>書き込み               | ×              |                  |
|                            |                |                  |
| 和設定]をクリックしてください。           | 9010101 157    |                  |
|                            |                |                  |
| ОК                         | キャンセル          | ) 適用( <u>A</u> ) |

「フル コントロール」にチェックを入れると、「変更」「書き込み」にも自動的にチェック が入ります。

| CMeijinのプロパティ                            |                      | ? 🛛            |
|------------------------------------------|----------------------|----------------|
| 全般 共有 セキュリティ カスタマイズ                      |                      |                |
| グループ名またはユーザー名( <u>G</u> ):               |                      |                |
| 🕵 Everyone                               |                      | ~              |
| 🙍 KAJIWARA Masanori                      |                      |                |
| SYSTEM                                   |                      |                |
| Users                                    |                      | <b>~</b>       |
|                                          |                      |                |
|                                          | 追加( <u>D</u> )       | 削除( <u>R</u> ) |
| Users のアクセス許可(P)                         | 許可                   | 拒否             |
| די בארב אר                               | <b>~</b>             |                |
| 変更<br>また。 Brick children                 | <b>~</b>             |                |
| 読み取りと実行<br>フォルダの内容の一覧素子                  | ✓                    |                |
| 読み取り                                     | <ul> <li></li> </ul> |                |
| 書き込み                                     | <b>~</b>             |                |
| 特殊なアクセス許可または詳細設定を表示す<br>細設定]をクリックしてください。 | alia 🛙               | 詳細設定(⊻)        |
| ОК                                       | キャンセル                | 道用( <u>A</u> ) |

以上で設定は完了です。[OK]ボタンを押しウィンドウを閉じてください。